# **SWIM – Access to Care**

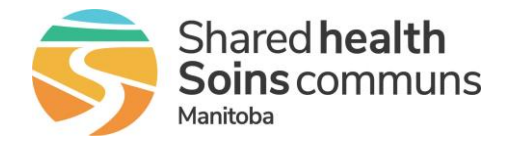

# Data Entry Details

#### Quick Reference Guide

The Care Venue Data Entry page displays the changes made to a booking. Step through all changed bookings, one by one, marking them clear as the changes are recorded in your SIMS information system

| Action and Clear Case Changes                                                                                                    |                                                                                                    |  |
|----------------------------------------------------------------------------------------------------|----------------------------------------------------------------------------------------------------|--|
| Review case details                                                                                                    | <ul> <li>In the Care Venue Day View, click the patient's name</li> <li>Review patient data         <ul> <li>Field names with red background identify the fields that have changed since it was last cleared.</li> <li>Grey fields on the left side indicate no changes to the field</li> </ul> </li> <li>Create/Update case in SIMS</li> <li>Clear record, all fields with red background will change to grey</li> </ul>                                                                                                    |  |
| Convertient<br>Gave Ven<br>Hains Star<br>Cave Pot<br>Cave Pot<br>Cave Pot<br>Cave Pot<br>Cave Pot<br>Cave Pot<br>Cave Pot<br>Cave Pot<br>Cave Pot<br>Cave Pot<br>Pot<br>Pot<br>Pot<br>Pot<br>Pot<br>Pot<br>Pot<br>Pot<br>Pot | Not be a faithed     Of the lat Pland     Not be a faithed     Of the lat Pland     Not be a faithed     Not be a faithed faithed faithed fa |  |
| Case Details                                                                                                    | The Care Venue Data Entry fields that are displayed are predefined and ordered per the SIMS case entry details to make it easier for slating                                                                                                    |  |

## **SWIM – Access to Care**

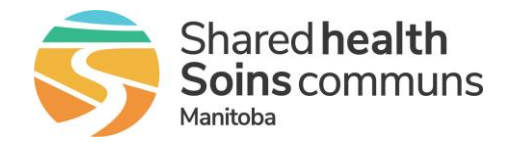

# Data Entry Details

### Quick Reference Guide

| Action and Clear Case Changes |                                                                                                    |
|-------------------------------|----------------------------------------------------------------------------------------------------|
| Actions                       | <ul> <li>In the Action section:</li> <li>Click Clear to acknowledge/accept all changes for this case up to this point in time</li> <li>Click Return to Day to return to the Care Venue Day View</li> <li>Click Jump to payigate to any other case</li> </ul>                                                                                                    |
|                               | <ul> <li>Click Next to navigate to the next case on the day</li> </ul>                                                                                                    |
| Navigation                    | Move to next or previous case record                                                                                                    |
| Account<br>Numbers            | <ul> <li>Account Numbers are entered by the Patient Registration department.</li> <li>Once Registration creates the pre-registered visit in the EPR, staff will add the EPR Visit Number and MRN in this section.</li> <li>REGISTRATION'S GOAL IS TO CLEAR THEIR QUEUE EACH DAY BUT IF THERE IS NO VISIT # AND IT IS REQUIRED URGENTLY, SENT A MESSAGE TO REGISTRATION</li> </ul> |
| Attachments                   | View all documentation that was submitted from the Provider Office                                                                                                    |
| Messages                      | • The <b>Messages</b> panel shows a history of all messages sent about this case. Click to send a message regarding the case                                                                                                    |
| Submission<br>Details         | • View contact information of the person who submitted the case from the Provider's Office                                                                                                    |